### **INSTALLATION**

## **BIXOLOM WLAN IFJ-WG**

AUF

### **BIXOLON SRP-350-PLUS-III**

- 1. WLAN INTERFACE **IFJ-WG** WIRD OHNE DIP SWITCH-ÄNDERUNGEN EINGEBAUT
- 2. USB-KABEL AN PC UND DRUCKER ANSCHLIESSEN. (OHNE LAN-KABEL)
- 3. NETZKONFIGURATIONSTOOL STARTEN
- 4. WLAN-KONFIGURATION (SER/USB) WÄHLEN

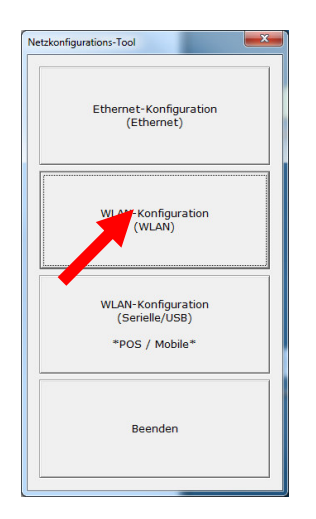

# 5. POS (UND USB) WÄHLEN UND VERBINDEN

| C Mobile            |
|---------------------|
|                     |
| C Serielle • USB    |
| Port USB002 -       |
| Verbinden           |
| Verbindung aufheben |
| Speichern           |
| x                   |
| blossen             |
|                     |

6. BENUTZER-ID UND PW NEU ZU SETZEN. WIRD GEBRAUCHT FÜR DEN WEB-CONFIGURATOR.

| System                    |        |                      | C Mobile           |
|---------------------------|--------|----------------------|--------------------|
| Druckername               |        | SRP-350plusIII       | Kommunikation      |
| Drucker-Portnummer (0 ~ 3 | 32767) | 9100                 | C Serielle 🖲 USB   |
| Benutzer-ID               |        | admin                | Port USB002        |
| Benutzerkennwort          |        | ** ** ** ** ** ** ** | Verbinden          |
| Kennwort bestätig         |        | *****                | Verbindung aufhebe |
| Firmware-Informationen    |        |                      |                    |
| Firmware-Version          | :      | 1.2                  | Speichern          |
| Datum aktualisieren       | :      | 2014.06.23 AM 11:44  |                    |
| Mac-Adresse               | :      | 00-15-94-B0-12-6A    |                    |

7. UNTER REGISTER "NETWORK" KÖNNEN NUN DIE NÖTIGEN IP-EINSTELLUNGEN FÜR DAS WLAN GEMACHT WERDEN.

| 3SS-Informationen Network AL                                                                                                    | uthentifikation 2                                             | Zertifikat                                       | Printer Type     Pros                     |
|----------------------------------------------------------------------------------------------------|---------------------------------------------------------------|--------------------------------------------------|-------------------------------------------|
| Netzwerkmodus<br>• Infra-Netzwerk                                                                                                    |                                                               |                                                  | C Mobile                                  |
| C Adhoc                                                                                                    | Ad Hoc Channe                                                 | 6                                                | Kommunikation                             |
| C Wi-Fi Direct                                                                                                    |                                                               |                                                  | C Serielle @ USB                          |
| Kanal Ansch                                                                                                    | lussmods                                                      | PIN-Code                                         | Port USB002                               |
| 1 <u>v</u> PIN8                                                                                                    | PBC                                                           | 12345678                                         | Verbinden                                 |
|                                                                                                    |                                                               |                                                  |                                           |
| C Automatische Zuweisung<br>Manuelle Zuweisung                                                                                                    | (DHCP)                                                        |                                                  | Verbindung aufhebe                        |
| IP-Zuweisungsmethode C Automatische Zuweisung Manuelle Zuweisung Netzwerkeinstellung                                                                                        | (DHCP)                                                        |                                                  | Verbindung aufhebe                        |
| IP-Zuweisungsmethode C Automatische Zuweisung G Manuelle Zuweisung Netzwerkeinstellung SSID Inaktivitätsdauer (0~3600                                                       | (DHCP)<br>muster<br>10                                        | Sek.(Standar                                     | Yerbindung aufhebe<br>Speichern           |
| IP-Zuweisungsmethode<br>∩ Automatische Zuweisung<br>⊙ Manuelle Zuweisung<br>Netzwerkeinstellung<br>SSID<br>Inaktivitätsdauer (0~3600<br>IP-Adresse                          | (DHCP)<br>muster<br>10<br>172 . 160                           | Sek.(Standar                                     | verbindung aufhebe<br>Speichern<br>rd: 0) |
| IP-Zuweisungsmethode C Automatische Zuweisung Manuelle Zuweisung SSID Inaktivitätsdauer (0~3600 IP-Adresse Subnetzmaske                                                     | (DHCP)<br>muster<br>10<br>172 . 160<br>255 . 255              | Sek.(Standard<br>1 . 5:<br>. 255 . 0             | verbindung aufhebe<br>Speichern<br>d: 0)  |
| IP-Zuweisungsmethode<br>C Automatische Zuweisung<br>Manuelle Zuweisung<br>Netzwerkeinstellung<br>SSID<br>Inaktivitätsdauer (0~3600<br>IP-Adresse<br>Subnetzmaske<br>Gateway | (DHCP)<br>muster<br>10<br>172 . 160<br>255 . 255<br>172 . 160 | Sek.(Standar<br>. 1 . 5:<br>. 255 . 0<br>. 1 . 1 | verbindung aufhebe<br>Speichern<br>3<br>1 |

8. <u>MIT BUTTON "SPEICHERN" DIE SE</u>TTING AUF DRUCKER ÜBERMITTELN

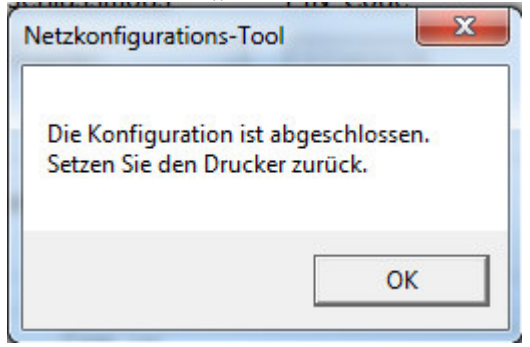

| No | Name                                  | Value             |   |
|----|---------------------------------------|-------------------|---|
| 1  | Printer Name                          | SRP-350plusIII    |   |
| 2  | Printer Port Num                      | 9100              |   |
| 3  | User ID                               | admin             |   |
| 4  | User Password                         | password          |   |
| 5  | Https                                 | Disable           |   |
| 6  | Telnet                                | Disable           |   |
| 7  | Ftp                                   | Disable           |   |
| 8  | Snmp                                  | Disable           |   |
| 9  | Set Community                         | private           | 1 |
| 10 | Get Community                         | public            |   |
| 11 | Trap IP Address                       | 0.0.00            |   |
| 12 | Trap Community                        | public            |   |
| 13 | Network Mode                          | Infra Network     |   |
| 14 | Adhoc Channel                         | 6                 |   |
| 15 | SSID                                  | NP-10             |   |
| 16 | Inactivity Time                       | 10                |   |
| 17 | IP Assignment method                  | Manual allocation |   |
| 18 | IP Address                            | 172.16.1.53       |   |
| 19 | Subnet Mask                           | 255.255.255.0     |   |
| 20 | Gateway                               | 172.16.1.1        |   |
| 21 | Authentication                        | Open System       |   |
| 22 | Cryptograph                           | NONE              |   |
|    | · · · · · · · · · · · · · · · · · · · |                   |   |

## 9. MIT REGISTER "AUTHENTICATION" DIE VERSCHLÜSSELUNG SETZEN

| -Authentifikation- | C Freigegebener Sc | hlüssel O WPA-PSK |                     |
|--------------------|--------------------|-------------------|---------------------|
| • WPA2-PSK         | O WPA              | C WPA2            | C Serielle • USB    |
| Geheimschrift      |                    |                   | Port USB002 -       |
| C KEINE            | C WEP64/128        | € ткір            | Verbinden           |
| 2                  |                    |                   | Verbindung aufheber |
|                    |                    |                   | Speichern           |
| PSK Key            | *****              | ****              |                     |
|                    |                    |                   |                     |

## 10. MIT BUTTON "SPEICHERN" DIE SETTING AUF DRUCKER ÜBERMITTELN

| No | Name                 | Value             | × |
|----|----------------------|-------------------|---|
| 1  | Printer Name         | SRP-350plusIII    |   |
| 2  | Printer Port Num     | 9100              |   |
| 3  | User ID              | admin             |   |
| 4  | User Password        | password          |   |
| 5  | Https                | Disable           |   |
| 6  | Telnet               | Disable           |   |
| 7  | Ftp                  | Disable           |   |
| 8  | Snmp                 | Disable           |   |
| 9  | Set Community        | private           | E |
| 10 | Get Community        | public            |   |
| 11 | Trap IP Address      | 0.0.0.0           |   |
| 12 | Trap Community       | public            |   |
| 13 | Network Mode         | Infra Network     |   |
| 14 | Adhoc Channel        | 6                 |   |
| 15 | SSID                 | NP-10             |   |
| 16 | Inactivity Time      | 10                |   |
| 17 | IP Assignment method | Manual allocation |   |
| 18 | IP Address           | 172.16.1.53       |   |
| 19 | Subnet Mask          | 255.255.255.0     |   |
| 20 | Gateway              | 172.16.1.1        |   |
| 21 | Authentication       | WPA2-PSK          |   |
| 22 | Cryptograph          | TKIP              | - |
|    |                      | ок                |   |

MIT TASTE "BEENDEN" DAS PROGRAMM SCHLIESSEN. (2X)
 DRUCKER NEU STARTEN, CA.20 SEK. WARTEN

13. BROWSER STARTEN UND IP-ADRESSE DER DRUCKERS EIGEBEN.

| ( 172.16.1.53                                                                                                    |                                                                                                    | C Q Suchen                                                                                                    | ☆自                                                                      | □ ↓          | <b>⋒</b> ≫ | Ξ     |
|----------------------------------------------------------------------------------------------------|----------------------------------------------------------------------------------------------------|----------------------------------------------------------------------------------------------------|-------------------------------------------------------------------------|--------------|------------|-------|
| How to Create a WIM                                                                                                    | 🛞 Capture Images                                                                                                    | of Har 🛞 Acronis                                                                                                    | s True Image H 🔳 P                                                      | OS - Epson 🥝 | Novopos A  | AG »  |
| WLAN<br>Configuration                                                                                                    |                                                                                                    |                                                                                                    |                                                                         |              |            |       |
| Home<br>System                                                                                                    | Sign in with your                                                                                                    |                                                                                                    |                                                                         |              |            |       |
| Protocol Network                                                                                                    |                                                                                                    |                                                                                                    |                                                                         |              |            | ш     |
| Authentication<br>Wizard                                                                                                    |                                                                                                    | ID                                                                                                    |                                                                         |              |            |       |
|                                                                                                    |                                                                                                    | Password                                                                                                    |                                                                         |              |            |       |
|                                                                                                    |                                                                                                    |                                                                                                    | LOGIN                                                                   |              |            |       |
|                                                                                                    |                                                                                                    |                                                                                                    |                                                                         |              |            |       |
|                                                                                                    |                                                                                                    |                                                                                                    |                                                                         |              |            |       |
|                                                                                                    |                                                                                                    |                                                                                                    |                                                                         |              |            |       |
|                                                                                                    |                                                                                                    |                                                                                                    |                                                                         |              |            | -     |
|                                                                                                    |                                                                                                    |                                                                                                    |                                                                         |              |            | •     |
| ACH EINGA                                                                                                    | BE DES USE                                                                                                    | m<br>RS UND PW                                                                                                    | / KÖNNEN '                                                              | WEITER       | E EIN      | , TEL |
| JACH EINGAI<br>VORGENOMM                                                                                                    | BE DES USE<br>1EN WERDE                                                                                                    | ""<br>RS UND PW<br>N.                                                                                                    | / KÖNNEN V                                                              | WEITER       | E EIN      | , TEL |
| <ul> <li>JACH EINGAJ</li> <li>ORGENOMM</li> <li>Datei Bearbeiten Ansicht</li> </ul>                                                                                                    | BE DES USE<br>IEN WERDE<br>Ghronik Lesezeichen                                                                                                    | ™<br>RS UND PW<br>N.<br>E≰tras ∐ilfe                                                                                                    | / KÖNNEN '                                                              | WEITER       | E EIN      | STEL  |
| ACH EINGA<br>ORGENOMM<br>Datei Bearbeiten Ansicht<br>WLAN Configuration                                                                                                    | BE DES USE<br>IEN WERDE<br>Chronik Lesezeichen                                                                                                    | III<br>RS UND PW<br>N.<br>Extras Hilfe                                                                                                    | / KÖNNEN '                                                              | WEITER       |            | STEL  |
| ACH EINGA<br>ORGENOMM<br>Datei Bearbeiten Ansicht<br>WLAN Configuration                                                                                                    | BE DES USE<br>IEN WERDE<br>Chronik Lesezeichen                                                                                                    | III<br>RS UND PW<br>N.<br>Extras Hilfe                                                                                                    | / KÖNNEN V                                                              | WEITER       | E EIN      | STEL  |
| ACH EINGAN<br>ORGENOMM<br>Datei Bearbeiten Ansicht<br>WLAN Configuration                                                                                                    | BE DES USE<br>IEN WERDE<br>Chronik Lesezeichen<br>* +                                                                                                    | III<br>RS UND PW<br>N.<br>Extras Hilfe<br>C Q Suchen                                                                                                    | / KÖNNEN V                                                              | WEITER       | E EIN      | STEL  |
| ACH EINGAI<br>ORGENOMM<br>Datei Bearbeiten Ansicht<br>WLAN Configuration<br>(C) 172.16.1.53<br>(C) How to Create a WIM                                                                               | BE DES USE<br>IEN WERDE<br>Chronik Lesezeichen<br>× +<br>Capture Images of Ha                                                                                                    | III<br>RS UND PW<br>N.<br>Egtras Hilfe<br>C Q. Suchen<br>Ir Acronis True Im                                                                                                    | / KÖNNEN V<br>☆ @ ♥<br>age H E POS - Epson                              | WEITER       | E EIN:     | STEL  |
| A A CORGENOM Datei Bearbeiten Ansicht WLAN Configuration WLAN Configuration How to Create a WIM WLAN Configuration                                                                                   | BE DES USE<br><u>IEN WERDE</u><br><u>Chronik Lesezeichen</u><br><u>*</u> +<br>Capture Images of Ha                                                                                                    | III<br>RS UND PW<br>N.<br>Extras Hilfe<br>C Q Suchen<br>r & Acronis True Im                                                                                                    | / KÖNNEN V<br>☆ @ ♥<br>age H E POS - Epson                              | WEITER       | E EIN:     | STEL  |
| ACH EINGA<br>ORGENOMM<br>Datei Bearbeiten Ansicht<br>WLAN Configuration<br>WLAN Configuration<br>How to Create a WIM<br>WLAN<br>Configuration                                                        | BE DES USE<br>IEN WERDE<br>Chronik Lesezeichen<br>× +<br>Capture Images of Ha                                                                                                    | III<br>RS UND PW<br>N.<br>Extras Hilfe<br>C Q. Suchen<br>r @ Acronis True Im                                                                                                    | / KÖNNEN V<br>☆ @ ♥<br>age H E POS - Epson                              | WEITER       | EEIN;      | STEL  |
| ACH EINGAN ORGENOMM Datei Bearbeiten Ansicht WLAN Configuration  How to Create a WIM WLAN Configuration                                                                                              | BE DES USE<br>IEN WERDE<br>Chronik Lesezeichen<br>* +<br>Capture Images of Ha<br>System Information                                                                                                    | III<br>RS UND PW<br>N.<br>Extras Hilfe<br>C Q. Suchen<br>r @ Acronis True Im                                                                                                    | / KÖNNEN V<br>☆ @ ♥<br>age H E POS - Epson                              | WEITER       | EEIN;      | STEL  |
| ACH EINGAU ORGENOMM Datei Bearbeiten Ansicht WLAN Configuration  Configuration  WLAN Configuration  WLAN Configuration  Home System Protocol                                                         | BE DES USE<br>IEN WERDE<br>Chronik Lesezeichen<br>* +<br>Capture Images of Ha<br>System Information<br>Printer Name                                                                                                    | III<br>RS UND PW<br>N.<br>Egtras Hilfe<br>C Q. Suchen<br>Ir Acronis True Im<br>SRP-350plusIII                                                                                                    | / KÖNNEN V<br>☆ @ ♥<br>age H E POS - Epson                              | WEITER       | E EIN:     | STEL  |
| A A CH EINGAI ORGENOMM Datei Bearbeiten Ansicht WLAN Configuration  C Mow to Create a WIM WLAN Configuration Home System Protocol Network Authentication                                             | BE DES USE<br>IEN WERDE<br>Chronik Lesezeichen<br>X +<br>Capture Images of Ha<br>System Information<br>Printer Name<br>Printer Port Num                                                                                                    | III<br>RS UND PW<br>N.<br>Extras Hilfe<br>C Q Suchen<br>r Acronis True Im<br>SRP-350plusIII<br>9100                                                                                                    | / KÖNNEN V<br>☆ @ ♥<br>age H E POS - Epson                              | WEITER       | E EIN:     | STEL  |
| A A C A C A C C C C C C C C C C C C C                                                                                                    | BE DES USE<br>IEN WERDE<br>Chronik Lesezeichen<br>× +<br>Capture Images of Ha<br>System Information<br>Printer Name<br>Printer Port Num<br>Protocol Information                                                                                                    | III<br>RS UND PW<br>N.<br>Extras Hilfe<br>C Q Suchen<br>r Acronis True Im<br>SRP-350plusIII<br>9100                                                                                                    | / KÖNNEN V<br>☆ @ ♥<br>age H E POS - Epson                              | WEITER       | E EIN:     | STEL  |
| A A C A C C C C C C C C C C C C C C C                                                                                                    | BE DES USE<br>IEN WERDE<br>Chronik Lesezeichen<br>* +<br>Capture Images of Ha<br>System Information<br>Printer Name<br>Printer Port Num<br>Protocol Information<br>HTTPS                                                                                                    | III<br>RS UND PW<br>N.<br>Extras Hilfe<br>C Q. Suchen<br>Ir Acronis True Im<br>SRP-350plusIII<br>9100<br>Disable                                                                                        | / KÖNNEN V<br>☆ @ ♥<br>age H E POS - Epson                              | WEITER       | E EIN:     | STEL  |
| A A C A C A C C C C C C C C C C C C C                                                                                                    | BE DES USE<br>IEN WERDE<br>Chronik Lesezeichen<br>X +<br>Capture Images of Ha<br>System Information<br>Printer Name<br>Printer Name<br>Printer Port Num<br>Protocol Information<br>HTTPS<br>TELNET                                                                                                    | III<br>RS UND PW<br>N.<br>Extras Hilfe<br>C Q. Suchen<br>Ir Acronis True Im<br>SRP-350plusIII<br>9100<br>Disable<br>Disable                                                                             | KÖNNEN<br>☆ @ ♥<br>age H E POS - Epson                                  | WEITER       | E EIN:     | STEL  |
| A A CH EINGAI ORGENOMM Datei Bearbeiten Ansicht WLAN Configuration  C How to Create a WIM WLAN Configuration Home System Protocol Network Authentication Wzard                                       | BE DES USE<br>IEN WERDE<br>Chronik Lesezeichen<br>X +<br>Capture Images of Ha<br>System Information<br>Printer Name<br>Printer Port Num<br>Protocol Information<br>HTTPS<br>TELNET<br>Network Information                                                                                             | III<br>RS UND PW<br>N.<br>Extras Hilfe<br>C Q Suchen<br>Ir Acronis True Im<br>SRP-350plusIII<br>9100<br>Disable<br>Disable                                                                              | KÖNNEN<br>☆ @ ♥<br>age H E POS - Epson                                  | WEITER       | E EIN:     | STEL  |
| A VACH EINGAN ORGENOMM Datei Bearbeiten Ansicht WLAN Configuration  WLAN Configuration  WLAN Configuration  Home System Protocool Network Authentication Wizard                                      | BE DES USE<br>IEN WERDE<br>Chronik Lesezeichen<br>X +<br>Capture Images of Ha<br>System Information<br>Printer Name<br>Printer Name<br>Printer Name<br>Printer Num<br>Protocol Information<br>HTTPS<br>TELNET<br>Network Information<br>SSID                                                          | III<br>RS UND PW<br>N.<br>Extras Hilfe<br>C Q Suchen<br>r Acronis True Im<br>SRP-350plusIII<br>9100<br>Disable<br>Disable<br>Disable                                                                    | KÖNNEN<br>☆ @ ♥<br>age H E POS - Epson                                  | WEITER       | E EIN:     | STEL  |
| A A CH EINGAI ORGENOMM Datei Bearbeiten Ansicht WLAN Configuration  WLAN Configuration  Home System Protocol Network Authentication Wzard                                                            | BE DES USE<br>IEN WERDE<br>Chronik Lesezeichen<br>× +<br>Capture Images of Ha<br>System Information<br>Printer Name<br>Printer Name<br>Printer Name<br>Printer Name<br>Printer Name<br>Printer Name<br>Network Information<br>SSID<br>IP Assignment Method                                            | III<br>RS UND PW<br>N.<br>Extras Hilfe<br>C Q Suchen<br>r C Acronis True Im<br>SRP-350plusIII<br>9100<br>Disable<br>Disable<br>Disable<br>NP-10<br>Manual Allocation                                    | KÖNNEN<br>Age H E POS - Epson<br>FTP<br>SNMP                            | WEITER       | E EIN:     | STEL  |
| A CORGENOMM Date Bearbeiten Ansicht WLAN Configuration  Configuration  Configuration  VLAN Configuration  WLAN Configuration  WLAN Configuration  Home System Protocol Network Authentication Wizard | BE DES USE<br>IEN WERDE<br>Chronik Lesezeichen<br>* +<br>Capture Images of Ha<br>System Information<br>Printer Name<br>Printer Name<br>Printer Port Num<br>Protocol Information<br>HTTPS<br>TELNET<br>Network Information<br>SSID<br>IP Assignment Method<br>IP ADDRESS                               | III<br>RS UND PW<br>N.<br>Extras Hilfe<br>C Q. Suchen<br>I C Acronis True Im<br>SRP-350plusIII<br>9100<br>Disable<br>Disable<br>Disable<br>NP-10<br>Manual Allocation<br>172. 16. 1.                    | KÖNNEN<br>☆ @ ♥<br>age H E POS - Epson<br>FTP<br>SNMP<br>53             | WEITER       | E EIN:     | STEL  |
| ACH EINGAN ORGENOMM Datei Bearbeiten Ansicht WLAN Configuration  Configuration  VLAN Configuration  VLAN Configuration  Home System Protocol Network Authentication Wcard                            | BE DES USE<br>IEN WERDE<br>Chronik Lesezeichen<br>X +<br>Capture Images of Ha<br>System Information<br>Printer Name<br>Printer Port Num<br>Protocol Information<br>HTTPS<br>TELNET<br>Network Information<br>IP Assignment Method<br>IP ADDRESS<br>Authentication Information                         | III<br>RS UND PW<br>N.<br>Egtras Hilfe<br>C Q Suchen<br>Ir Acronis True Im<br>SRP-350plusIII<br>9100<br>Disable<br>Disable<br>Disable<br>NP-10<br>Manual Allocation<br>172. 16. 1.                      | KÖNNEN<br>☆ ♠ ♥<br>age H E POS - Epson<br>FTP<br>SNMP<br>53             | WEITER       | E EIN:     | STEL  |
| ACH EINGAI ORGENOMM Datei Bearbeiten Ansicht WLAN Configuration  Configuration  WLAN Configuration  Home System Protocol Network Authentication Wzard                                                | BE DES USE<br>IEN WERDE<br>Chronik Lesezeichen<br>X +<br>Capture Images of Ha<br>System Information<br>Printer Name<br>Printer Name<br>Printer Port Num<br>Protocol Information<br>HTTPS<br>TELNET<br>Network Information<br>SSID<br>IP Assignment Method<br>IP ADDRESS<br>Authentication Information | III<br>RS UND PW<br>N.<br>Extras Hilfe<br>C Q Suchen<br>r Acronis True Im<br>SRP-350plusIII<br>9100<br>Disable<br>Disable<br>Disable<br>NP-10<br>Manual Allocation<br>172. 16. 1.                       | XÖNNEN<br>☆ ♠ ♥<br>age H € POS - Epson<br>FTP<br>SNMP<br>53<br>EAP Mode | WEITER       | E EIN:     | STEL  |
| ACH EINGAI ORGENOMM Datei Bearbeiten Ansicht WLAN Configuration  Home System Protocol Network Authentication                                                                                         | BE DES USE<br>IEN WERDE<br>Chronik Lesezeichen<br>X +<br>Capture Images of Ha<br>System Information<br>Printer Name<br>Printer Name<br>Printer Name<br>Printer Name<br>Printer Name<br>Printer Name<br>Printer Name<br>IF ADDRESS<br>Authentication Information<br>Authentication<br>Cryptograph      | III<br>RS UND PW<br>N.<br>Extras Hilfe<br>C Q Suchen<br>r Acronis True Im<br>SRP-350plusIII<br>9100<br>Disable<br>Disable<br>Disable<br>NP-10<br>Manual Allocation<br>172 . 16 . 1 .<br>WPA2-PSK<br>AES | XÖNNEN<br>age H E POS - Epson<br>FTP<br>SNMP<br>53<br>EAP Mode          | WEITER       | E EIN:     | STEL  |

5.8.2016 FE